Universidad Nacional de Asunción

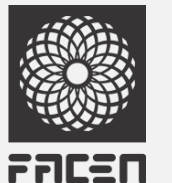

Facultad de Ciencias Exactas y Naturales

**X RENUNCIAR DEF** 

# **INSTRUCTIVO DE RENUNCIA A DERECHO DE EVALUACION FINAL (FIRMA)**

### Para la renuncia a Derecho de Evaluación Final (Firma ) se accede al Menú -> Exámenes -> Renuncia DEF

| 👮 ::EALU | E.                     | × 🔌 Nue        | va pestaña | × +                                          |                      |              |              |                                          |                                  |                          |                 |     | <b>1</b> 21 (1) | 2 | × |
|----------|------------------------|----------------|------------|----------------------------------------------|----------------------|--------------|--------------|------------------------------------------|----------------------------------|--------------------------|-----------------|-----|-----------------|---|---|
| € →      | C" û                   | O              | https://w  | www.cnc.una.py/ealu/#/inscexafinal/renuncia- | def                  |              |              |                                          |                                  |                          | … ⊠ ☆           | li. |                 | ۲ | Ξ |
| 🤴 Hosts  | de Apache en C 🛂 🛙     | Banco Nacional | de Fo 🕰 C  | Curso Completo de D., 🔘 SIES 🎢 mitic 🧧 r     | eset pass win 10 🛛 🚥 | Automatic h  | ot foil sta. | . 🚕 localhost / 127.0.0.1 / 🔤 PhpRad - Y | ouTube 🧧 phprad basics - YouTu ( | 🕒 Login 👮 .=EALU=.       |                 |     |                 |   |   |
| eAlu     | EALU                   |                | () E       | xámenes/Renunciar DEF                        |                      |              |              |                                          | 20097 -                          | TECNOLOGÍA DE PRODUCCIÓN |                 | *   | 8               | ÷ |   |
|          | Dashboard              |                | RENU       | NCIA DEF FIRMAS RENUNCIADAS                  |                      |              |              |                                          |                                  |                          |                 |     |                 |   |   |
|          | Calificaciones         |                |            |                                              |                      |              |              |                                          |                                  |                          |                 |     |                 |   |   |
|          | Asignaturas            | 120            | CURSO      | ASIGNATURA                                   | 1                    | 2            | 3            | DURACIÓN                                 | PROMEDIO                         | AÑO DESDE                |                 |     |                 |   |   |
| Ê        | Exámenes               |                |            |                                              |                      |              |              |                                          |                                  |                          |                 |     |                 |   |   |
| +        | Registrar Preinscripci | lones          |            | Programación Lineal                          | $\checkmark$         | ~            |              | 2 CONVOCATORIAS                          | 50                               | 2019                     | RENUNCIAR DEF   |     |                 |   |   |
| •        | Preinscripciones Regi  | istradas       |            |                                              |                      |              |              |                                          |                                  |                          |                 |     |                 |   |   |
| *        | Inscripciones Registra | adas           |            | Química General II                           | $\checkmark$         | $\checkmark$ |              | 2 CONVOCATORIAS                          | 56.25                            | 2019                     | X RENUNCIAR DEF |     |                 |   |   |
| +        | Horarios De Exémene    |                |            |                                              |                      |              |              |                                          |                                  |                          |                 |     |                 |   |   |
| >        | Renunciar DEF          |                |            |                                              |                      |              |              |                                          |                                  |                          |                 |     |                 |   |   |
| 8        | Estado De Cuenta       |                |            |                                              |                      |              |              |                                          |                                  |                          |                 |     |                 |   |   |
|          |                        |                |            |                                              |                      |              |              |                                          |                                  |                          |                 |     |                 |   |   |

Y elegir la asignatura con derecho que se desea renunciar y dar click en el botón *Renunciar DEF* 

#### Universidad Nacional de Asunción

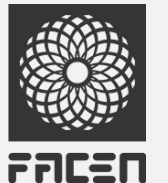

#### Facultad de Ciencias Exactas y Naturales

👮 .::EALU::. 뉄 Nueva pestaña ×  $\times | -$ ... ☑ ☆ <br/>
<br/>
<br/>
<br/>
<br/>
<br/>
<br/>
<br/>
<br/>
<br/>
<br/>
<br/>
<br/>
<br/>
<br/>
<br/>
<br/>
<br/>
<br/>
<br/>
<br/>
<br/>
<br/>
<br/>
<br/>
<br/>
<br/>
<br/>
<br/>
<br/>
<br/>
<br/>
<br/>
<br/>
<br/>
<br/>
<br/>
<br/>
<br/>
<br/>
<br/>
<br/>
<br/>
<br/>
<br/>
<br/>
<br/>
<br/>
<br/>
<br/>
<br/>
<br/>
<br/>
<br/>
<br/>
<br/>
<br/>
<br/>
<br/>
<br/>
<br/>
<br/>
<br/>
<br/>
<br/>
<br/>
<br/>
<br/>
<br/>
<br/>
<br/>
<br/>
<br/>
<br/>
<br/>
<br/>
<br/>
<br/>
<br/>
<br/>
<br/>
<br/>
<br/>
<br/>
<br/>
<br/>
<br/>
<br/>
<br/>
<br/>
<br/>
<br/>
<br/>
<br/>
<br/>
<br/>
<br/>
<br/>
<br/>
<br/>
<br/>
<br/>
<br/>
<br/>
<br/>
<br/>
<br/>
<br/>
<br/>
<br/>
<br/>
<br/>
<br/>
<br/>
<br/>
<br/>
<br/>
<br/>
<br/>
<br/>
<br/>
<br/>
<br/>
<br/>
<br/>
<br/>
<br/>
<br/>
<br/>
<br/>
<br/>
<br/>
<br/>
<br/>
<br/>
<br/>
<br/>
<br/>
<br/>
<br/>
<br/>
<br/>
<br/>
<br/>
<br/>
<br/>
<br/>
<br/>
<br/>
<br/>
<br/>
<br/>
<br/>
<br/>
<br/>
<br/>
<br/>
<br/>
<br/>
<br/>
<br/>
<br/>
<br/>
<br/>
<br/>
<br/>
<br/>
<br/>
<br/>
<br/>
<br/>
<br/>
<br/>
<br/>
<br/>
<br/>
<br/>
<br/>
<br/>
<br/>
<br/>
<br/>
<br/>
<br/>
<br/>
<br/>
<br/>
<br/>
<br/>
<br/>
<br/>
<br/>
<br/>
<br/>
<br/>
<br/>
<br/>
<br/>
<br/>
<br/>
<br/>
<br/>
<br/>
<br/>
<br/>
<br/>
<br/>
<br/>
<br/>
<br/>
<br/>
<br/>
<br/>
<br/>
<br/>
<br/>
<br/>
<br/>
<br/>
<br/>
<br/>
<br/>
<br/>
<br/>
<br/>
<br/>
<br/>
<br/>
<br/>
<br/>
<br/>
<br/>
<br/>
<br/>
<br/>
<br/>
<br/>
<br/>
<br/>
<br/>
<br/>
<br/>
<br/>
<br/>
<br/>
<br/>
<br/>
<br/>
<br/>
<br/>
<br/>
<br/>
<br/>
<br/>
<br/>
<br/>
<br/>
<br/>
<br/>
<br/>
<br/>
<br/>
<br/>
<br/>
<br/>
<br/>
<br/>
<br/>
<br/>
<br/>
<br/>
<br/>
<br/>
<br/>
<br/>
<br/>
<br/>
<br/>
<br/>
<br/>
<br/>
<br/>
<br/>
<br/>
<br/>
<br/>
<br/>
<br/>
<br/>
<br/>
<br/>
<br/>
<br/>
<br/>
<br/>
<br/>
<br/>
<br/>
<br/>
<br/>
<br/>
<br/>
<br/>
<br/>
<br/>
<br/>
<br/>
<br/>
<br/>
<br/>
<br/>
<br/>
<br/>
<br/>
<br/>
<br/>
<br/>
<br/>
<br/>
<br/>
<br/>
<br/>
<br/>
<br/>
<br/>
<br/>
<br/>
<br/>
<br/>
<br/>
<br/>
<br/>
<br/>
<br/>
<br/>
<br/>
<br/>
<br/>
<br/>
<br/>
<br/> https://www.cnc.una.py/ealu/#/inscexafinal/renuncia-def II\ 🗉 🛎 Ξ 🦻 Hosts de Apache en C... 🧏 Banco Nacional de Fo... 🥠 Curso Completo de D... 🜐 SIES 🎢 mitic 💿 reset pass win 10 💶 Automatic hot foil sta... 🎎 localhost / 127.0.0.1 / ... 💶 PhpRad - YouTube 💿 phprad basics - YouTu... 🖨 Login 🔶 :::EALU::. eAlu H -Dashboard **RENUNCIA DEF** FIRMAS RENUNCIADAS Calificaciones 1 Asignaturas 0 Ê Exámenes CURSO ASIGNATURA DURACIÓN PROMEDIO AÑO DESDE 3 2 **Registrar Preinscripciones** Preinscripciones Registradas 2019 Programación Lineal Inscripciones Registradas Horarios De Exámenes Química General II 2019  $\rightarrow$ Renunciar DEF S Estado De Cuenta Confirmación de Renuncia a Derecho de Examen Final ¿Está seguro que desea renunciar a su derecho de examen final? Al confirmar ya no podrá revertir el proceso CONFIRMAR

Cuando se hace click en el botón **Confirmar** 

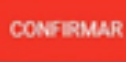

ya **no se podrá** modificar ninguna renuncia registrada.

Universidad Nacional de Asunción

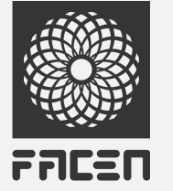

Facultad de Ciencias Exactas y Naturales

FIRMAS RENUNCIADAS

Para visualizar la renuncia hecha se accede desde el Firmas Renunciadas

| ←             | → C (                     | Cnc.una         | a.py/ea | alu/#/inscex | afinal/re | nuncia-def  |                 |       |              |              |                     |   |               |              |              | •          | <b>.</b> Q | ☆ | 0 | 0 |
|---------------|---------------------------|-----------------|---------|--------------|-----------|-------------|-----------------|-------|--------------|--------------|---------------------|---|---------------|--------------|--------------|------------|------------|---|---|---|
| <b>.</b> A    | plicaciones               | 🔶 .::EALU::.    | 9       | Cómo instala | ar Prox   | 🕒 Curso b   | oásico de virt. | 🏹 Enc | uestas UNA 🌖 | 🗽 Bienvenido |                     |   |               |              |              |            |            |   |   |   |
| eAlu          | EALU                      |                 |         | E Exa        | ámenes,   | /Renunciar  | DEF             |       |              |              |                     |   | 010YD - EDUCA | CIÓN EN CIEN | ICIAS BÁSICA | S Y SUS TE | CNOL 🔻     | 5 | 1 | : |
| ##<br>~//     | Dashboard<br>Calificacior | ies 🔺           | I       | RENUN        | CIA DEF   | FIRMAS RENU | NCIADAS         |       |              |              |                     |   |               |              |              |            |            |   |   |   |
| ÷             | Firmas                    |                 |         | CODCURS      | O CODA    | SIGN        |                 |       | ASIGNA       | ATURA        | FECHA ANULACIÓN     |   |               |              |              |            |            |   |   |   |
| →<br>→        | Parciales<br>Finales      |                 |         | 0            | 01C       |             |                 |       | Algebra      |              | 08/11/2019 12:41:29 |   | пе            |              |              |            |            |   |   |   |
| ÷             | Extensión U               | niversitaria    |         |              |           |             |                 |       |              |              |                     |   |               |              |              |            |            |   |   |   |
|               | Asignatura                | s 🔹             |         |              |           |             |                 |       |              |              |                     |   |               |              |              |            |            |   |   |   |
| <b>∎</b><br>→ | Exámenes<br>Registrar Pr  | einscrinciones  | 1       |              |           |             |                 |       |              |              |                     |   |               |              |              |            |            |   |   |   |
| ÷             | Preinscripci              | ones Registrada | s       |              |           |             |                 |       |              |              |                     |   |               |              |              |            |            |   |   |   |
| ⇒             | Inscripcione              | s Registradas   |         |              |           |             |                 |       |              |              |                     |   |               |              |              |            |            |   |   |   |
| →<br>         | Horarios De               | Exámenes        |         |              |           |             |                 |       |              |              |                     |   |               |              |              |            |            |   |   |   |
|               | Renunciar D               | EF              |         |              |           |             |                 |       |              |              |                     |   |               |              |              |            |            |   |   |   |
|               |                           |                 |         |              |           |             |                 |       |              |              |                     | _ |               | BANTE        |              |            |            |   |   |   |

Y cuenta con la opción de impresión de comprobante de renuncia con el botón **Comprobante**, el cual descarga un archivo en formato pdf.

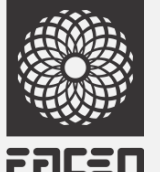

## Facultad de Ciencias Exactas y Naturales

|              | UNIVERSIDAI          | ) NACIONAL D         | DE ASUNCIÓN         | - FACEN 3 (PRUE     | EBAS)             |                  |
|--------------|----------------------|----------------------|---------------------|---------------------|-------------------|------------------|
| A POL PARA   | Comprobar            | ite de Renuncia      | de Derecho de I     | Examen Final (DEF   | 5)                |                  |
| Nombre:      | JAZMIN ASUNO         | CION                 | Apellido:           | ROA OCAMPOS         | 5                 |                  |
| CI N°:       | 6258243              | Sexo:                | F                   | Año de Ingreso:     | 2019              |                  |
| Teléfono:    | 0983394888           | Nacimiento:          | 30/03/2001          | Domicilio:          | KM 21 R           | UTA 1 CAPIATA    |
| Carrera      |                      |                      |                     |                     | Asignatura        | Fecha Anulación  |
| EDUCACI      | ÓN DE CIENCIAS I     | <b>BÁSICAS Y SUS</b> | TECNOLOGIAS         | 5                   | Algebra           | 08/11/2019 12:41 |
| Declaro esta | ar en conocimiento d | e las observacione   | es arriba citadas y | acepto plenamente t | odos sus términos | s.               |